راهنمای انتشار خبر در سایت مدرسه ( سامانه همگام)

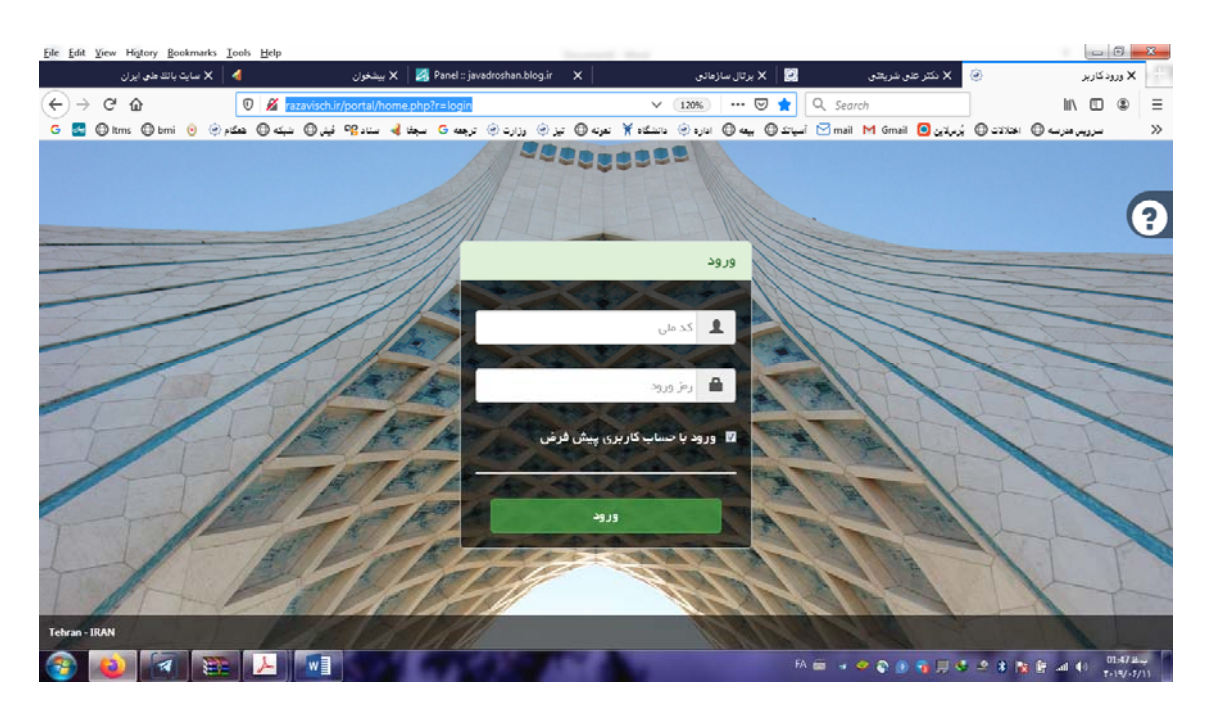

## پس از ورود ، منوی مدیریت محتوای سایت را کلیک کنید.

| Eile Edit View History Bookmarks I | ools Help                      |                                  | the second second               |                            |                               | - 🗇 🕱   |
|------------------------------------|--------------------------------|----------------------------------|---------------------------------|----------------------------|-------------------------------|---------|
| 🗙 سايٽ باتڪ طبي ايران              | 🗙 بیشغوان 🖌                    | 🛛 🛃 Panel :: javadroshan.blog.ir | ىل سازمانى 🛛 🗙                  | ناشیورد اصلی 🕘 🗙 برت       | ×                             |         |
| (←) → ♂ ŵ                          | 🕖 🔏 razavisch.ir/portal/dashi  | board.php#mid=23                 | E (120%) ····                   | 🗢 🔂 🔍 Search               | III\ C                        | ≣ ⊛ ⊡   |
| G 🛃 🔘 Itms 🔘 bmi 😐 🛞 pi            | 🖌 ساد 🕫 لینر 🔘 میک             | ) تیز 🛞 وزارت 🛞 ترجعه G سجفا     | یعه 🔘 اداره 🛞 دانشگاه 🆌 تعربه 🔘 | , 🔘 سياتك 🖸 mail M Gmail 🧧 | روبىر مەرى 🔘 اختلات 🔘 ئېرىدىن |         |
|                                    | نن فر + <mark>→•••</mark>      | چواد روٹ                         |                                 |                            | Q                             | ≡       |
| R                                  | /                              |                                  |                                 | 88                         |                               |         |
|                                    | /                              | (11111)                          |                                 |                            | —                             | ų.      |
| مدیریت شیر مدارس                   | ثبت نمرہ                       | مشاهده برنامه كلاسى              | مديريت برنامه كلاسى             | حركات اصلاحى               | مديريت فضاها و تجهيزات        | _       |
|                                    |                                |                                  |                                 |                            | (Fight                        | 80      |
|                                    |                                | <b>•</b>                         |                                 |                            |                               | Ŷ       |
| باسخگونې به سوالات                 | سامانه مشامره                  | بمداشت و سلامت                   | امەر بەش.                       | محتواي الكترونيك           | كابنامه                       |         |
| t and the second                   |                                |                                  | G-7376 75-                      |                            |                               |         |
|                                    | e                              | ¢                                | Ē                               | -                          | <b>A</b>                      |         |
| بخشنامه ها                         | ويرايش اطلاعات سارمانى         | گزارشات مدیریتی                  | مدیریت محتوای سایت              | انضباطى و تشويقى           | انتخابات دانش آموزی           |         |
| 24                                 | 2                              | œ                                | Ŕ                               | A                          |                               |         |
| هدایت تحصیلی                       | سامانه مدیریت آسیب های اجتماعی | مديريت دامنه                     | کانونهای ورزشی                  | ارزشیابی جدید              | فرم ساز                       |         |
| 🚱 赵 🖪 💷                            |                                |                                  |                                 | FA 🗰 🧇 🕥 🧕                 |                               | 01:08 2 |

## مدیریت اخبار رو کلیک بفرمایید.

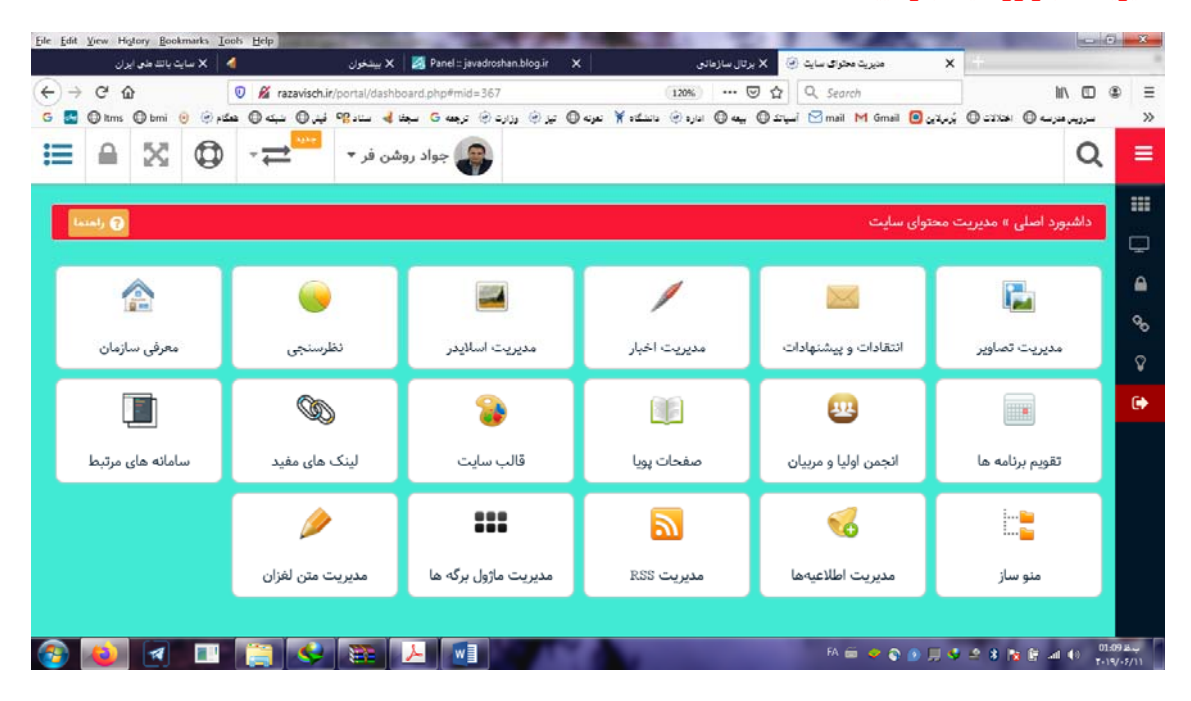

## مدیریت اخبار و نظرات رو کلیک کنید.

| Eile Edit V                   | iew History <u>B</u> oo | kmarks Tool | s <u>H</u> elp | and the second      |                           | 10 M          |            | 100           |             |                |                  | -           |            | - 0      | x             |
|-------------------------------|-------------------------|-------------|----------------|---------------------|---------------------------|---------------|------------|---------------|-------------|----------------|------------------|-------------|------------|----------|---------------|
|                               | د باللاطى ايران         | iylu X 🛛 🔞  |                | 🖌 بیشخوان           | 🛃 Panel :: javadroshan.bl | og.ir X       |            | ال ساڑھالی    | s,x ⊘       | منيريت اخبار   | ×                | +           |            |          |               |
| $\leftrightarrow \rightarrow$ | C' ŵ                    | 0           | D 🔏 razaviso   | h.ir/portal/dashboa | d.php#mid=222             |               |            | 120% ***      |             | Q. Search      |                  |             | hi/v       | •        | . ≡           |
| G 🖪 🤇                         | tms 🛈 bmi               | ھگام 🛞 🕤    | 0 4 O.         | ىجات 🖌 ستاد 🔐 ئى    | وزارت 🛞 ترجعه 😋 ،         | نفرنه 🔘 تیز 🥹 | داننىگەە 🖌 | ينه 🔘 انارد 🛞 | نىياتد () ، | 🖂 mail M Gm    | يُرميلانون 回 اله | () annas    | بر مزب ()  | سرن      | »             |
| ≔                             | <b>≜</b> ⊠              | ٥           | -              | روشن فر 🔻           | واد                       |               |            |               |             |                |                  |             |            | Q        | ≡             |
|                               | -1 <b>Q</b>             |             |                |                     |                           |               |            |               | ځبار        | ايت » مديريت ا | ب محتوای سا      | ر » مدیریت  | نبورد اصلے | bla      |               |
|                               |                         |             |                |                     |                           |               |            |               |             |                |                  |             |            | -        | $\Box$        |
|                               |                         |             |                |                     |                           |               |            |               |             | ŀ··            | Т                |             | 2          |          | ۵             |
|                               |                         |             |                |                     |                           |               |            |               |             | ···· 📷         |                  | -           |            |          | Q0            |
|                               |                         |             |                |                     |                           |               |            |               |             | موضوعات خبر    | · •              | بار و نظرات | ديريت اخ   | <i>.</i> |               |
|                               |                         |             |                |                     |                           |               |            |               |             |                | _                |             |            |          | ¥             |
|                               |                         |             |                |                     |                           |               |            |               |             |                |                  |             |            |          | •             |
|                               |                         |             |                |                     |                           |               |            |               |             |                |                  |             |            |          |               |
|                               |                         |             |                |                     |                           |               |            |               |             |                |                  |             |            |          |               |
|                               |                         |             |                |                     |                           |               |            |               |             |                |                  |             |            |          |               |
|                               |                         |             |                |                     |                           |               |            |               |             |                |                  |             |            |          |               |
|                               |                         |             |                |                     |                           |               |            |               |             |                |                  |             |            |          |               |
|                               |                         |             |                |                     |                           |               |            |               |             |                |                  |             |            |          |               |
|                               |                         |             |                |                     |                           |               |            |               |             |                |                  |             |            |          |               |
| <b>3</b>                      | ۷                       |             | <u> </u>       | . 🔉 🗸               |                           | 1.54          |            |               |             | FA 🚎 🧇 (       | ० 💿 🗐 🤻          | 2 8 N       | 1 (F .al 4 | 01:09    | بة (<br>-5/11 |

| يائلا طي أيران            | 🖌 🗙 سايت      |                             | 🗙 بيشخوان                                   | 🛛 🛃 Panel :: javadrosha                    | n.blog.ir X         | مالی                             | 😒 🗙 برتال سازه    | هنيريث اخبار و نظرات              | ×                            | ÷         |                       |   |
|---------------------------|---------------|-----------------------------|---------------------------------------------|--------------------------------------------|---------------------|----------------------------------|-------------------|-----------------------------------|------------------------------|-----------|-----------------------|---|
| → C' Óc<br>Si O tms O bmi | 0<br>ھگتم 🛞 ۏ | 🔏 razavisch<br>پنۍ 🔘 نيکه 🔘 | ir/portal/dasht<br>نستاد ۹ <mark>۵</mark> 🖌 | ooard.php#mid=224<br>بارت (6) ترجعه G سجفا | عرته © تيز⊛ رز      | (120%)<br>ا اداره (6) اداندگاه 🎽 | ▽ ☆<br>© • © ⊥    | Q Search                          | ندرون 🖸                      | © 2004    | ⊡ \اا<br>سرریہ فترب © | • |
| : ≙ ⊠                     | ٥             | - → <sup>••••</sup>         | ئىن فر ◄                                    | چواد رونا                                  |                     |                                  |                   |                                   |                              |           | Q                     |   |
|                           |               |                             |                                             |                                            |                     |                                  |                   | 1.5 JAN                           |                              |           |                       | : |
|                           |               |                             |                                             |                                            |                     |                                  |                   | - the channel                     | <del>سال:</del>              | هده اخبار | مشا                   |   |
|                           |               |                             |                                             |                                            |                     |                                  |                   |                                   |                              |           |                       | 4 |
| «» 🔒 🗉                    | ⊞ 42          | • 1-                        | ش محتویات                                   | نماي                                       | جو:                 | جست                              |                   | نظرات                             | اهده آخرین                   | 🔫 مش      | 😌 جدید                |   |
| مديريت                    | دریافت<br>نظر | يت<br>بار 11                | وضعي<br>11 انتش                             | زمان<br>11 آرشيو                           | زمان<br>11 انتشار   | دسته<br>11 بندی                  |                   | عنوان                             |                              | lt        | <sub>≜↓</sub> رديف    | 0 |
| ┏ѱ                        | فعال          |                             | متعشر شا                                    | 1F**/*9/1°*                                | ነ <b>ሥ</b> ۹۸/•۸/ነሥ | پرورشی                           | بان ،             | ک به مناسبت ۱۳ آ<br>روز_دانش_آموز | پيام #تبري <sup>)</sup><br># |           | ١                     |   |
| ┏ ₪                       | فعال          | ده                          | مىتشر شا                                    | 1899/+۶/81                                 | ۱۳۹۸/۰۸/۱۰          | پرورشی                           | <u>، دکتر علی</u> | <u>دانش آموزی مدرسه</u><br>شریعتی | <u>بین شورای</u>             | منتخ      | ٢                     |   |
|                           | فعال          |                             | منتشر ش                                     | 1899/08/78                                 | ۱۳۹۸/۰۸/۰۴          | عمومى                            | زان با مدیر       | فتصاصی دانش آمو<br>مدرسه          | وی ویژه و ا                  | گفتگر     | ٣                     |   |
| ₽®® 🛍                     |               |                             |                                             |                                            |                     |                                  |                   |                                   |                              |           |                       |   |

## گزینه ( جدید) رو کلیک نموده تا به مرحله بعد هدایت شوید.

موارد خواسته شده رو تکمیل نمایید. ( تاریخ آرشیو را به بعد از مهر ۹۹ کلیک نمایید.)(حجم فایل عکس شما ۱۰۰ کیلو بایت)

| Eile Edit View History Bookmarks Too | h Help                                                  | ALC: NO. 1             | 100                   |                      | -         |                 | . 🗇 🗙   |
|--------------------------------------|---------------------------------------------------------|------------------------|-----------------------|----------------------|-----------|-----------------|---------|
| 🖌 🛛 🗙 سایت بانند طبی ایران           | یینڈوان 🗙 🛛 🗙 پینڈوان 🛛 🕹                               | ×                      | رات 🥑 🗙 برتال سازهانی | 🔹 مدیریت اخبار و نظر | 4         |                 | -       |
| (←) → ୯ ŵ                            | 🖲 🔏 razavisch.ir/portal/dashboard.php#mid=224           | E (1209                | ) ··· 🛛 🕁 🔍           | Search               |           | lii\ C          | : ● =   |
| 🕒 😨 😨 trms 🕞 brni 😨 🔄                | تیز (ان زارد () ترجعه 6 سیط ای ستاد (۹ فیز () شیکه () ه | ره 🛞 دانشگاه 🏋 تعرنه 🔘 | 6 آمیاند© بیه © ادار  | 🖥 mail M Gmail 🙆 🚛   | ( ೦ ಮಾತ್ರ | سررین فتربیه () | . »     |
|                                      | Tale mine de T                                          |                        |                       |                      |           | C               | 2 =     |
|                                      | - B-2                                                   |                        |                       | ت خبر                | ت.        |                 |         |
|                                      |                                                         |                        |                       | عنوان                |           |                 |         |
|                                      |                                                         |                        | ئر ۱۵۰ کارکتر         | حداك                 | مدة الد   | ilin Q          | A       |
|                                      |                                                         |                        |                       | خلاصه خبر            |           |                 | 90      |
| ≪> ⇔ ⊞ Ľ                             |                                                         |                        |                       |                      | -         | 9 جدید          | Ŷ       |
| ریافت<br>نظر مدیریت                  |                                                         |                        |                       |                      | 11        | ال رديف<br>ال   | •       |
| œđi a                                |                                                         |                        | تر ۱۵۰ کارکتر         | حداك                 |           | ١               |         |
|                                      |                                                         | ×.                     | خاب کنید              | دسته بندی            | ملا       | ~               |         |
|                                      |                                                         |                        |                       | J                    |           | 2               |         |
| œē i I                               |                                                         | Ĩ                      | 1891/01               | تاريخ انتشار 🛛       | گف        | r               |         |
|                                      |                                                         | <b></b>                | ۱۳۹۸/•۹/۱             | تاريخ آرشيو ۵        | 0         | F               |         |
|                                      |                                                         | 1                      | Contraction of the    | FA 🗃 🤡 🔊 🗊 🗐         |           | N R at 10       | 01:10 # |

پس از پایان و بارگذاری خبر، برای اینکه اطمینان حاصل کنید خبر شما منتشر شده یا خیر، از منوی سمت راست بالا گزینه نمایش سایت رو کلیک نمایید. و به صفحه سایت ارجاع داده خواهید شد. و خبر خود را مشاهده خواهید نمود.

| dit <u>V</u> iew Hi <u>s</u> tory <u>B</u> ookmarks <u>T</u> o | iols Help                                           | The second second second second second second second second second second second second second second second s | 100                                                               |                                              |
|----------------------------------------------------------------|-----------------------------------------------------|----------------------------------------------------------------------------------------------------|-------------------------------------------------------------------|----------------------------------------------|
| ه 🗙 سایت بانند هی ایران                                        | 🖌 بيشخوان X 🛛 🕺 🖌 يېشخوان                           | n.blog.ir X                                                                                                    | عنيريت اخبار و نظرات 🥑 X برتال سازمانو                            | ×                                            |
| ÷ C' Δ                                                         | 🛛 🔏 razavisch.ir/portal/dashboard.php#mid=224       | F (120%)                                                                                                    | 🗠 🐨 🔂 🔍 Search                                                    | lin 📼                                        |
| 🖞 🕼 Itms 🔘 bmi 😐 🖂                                             | زارد 🛞 ترجعه 🖯 سيند 📽 فيز 🔘 شيته 🕲 هذ               | باره @   باننگاه ¥   نیزنه ©   بیز @   رز                                                                      | ا 🔘 مي 🔘 سياند 🕲 mail M Gmail                                     | سرويىر ھارىنە 🔘 اختلالات 🔘 ايرىرلاين 🧧 .     |
|                                                                | 😜 جواد روشن فر 🔹 💳 🛨                                |                                                                                                    |                                                                   | Q                                            |
| راهندا 🖧 ماژول مای مرتبط                                       | 0                                                   | ، اخبار و نظرات                                                                                                | ن سایت » مدیریت اخبار » مدیریت                                    | ماژول ها<br>ریت محتوای                       |
|                                                                |                                                     |                                                                                                    |                                                                   | نمایش سایت                                   |
|                                                                |                                                     |                                                                                                    |                                                                   | قفل                                          |
| بی کرده باشید و این متن                                        | ، تغییرات میشود. مثلاً اگر شما متن خبر را ازجایی کر | م بطور هوشمند دستخوش یکسری                                                                                     | متن خبر، متن ارسالی توسط سیستم                                    | لینکهای مغید<br>نگام ذخیرہ                   |
| ار 🆬 «تصویر» ، موجود در                                        | از سیستم خودتان ذخیره کرده و سپس از طریق ابز        | کل عکس مورد نظر را ابتدا درجایی                                                                                | عکس حذف شود. برای رفع این مشا<br>سال نمایید.                      | راهنمای غیر دولتی مکن است<br>بورتال آنرا ارد |
|                                                                | رتال بطور هوشمند آنها را حذف مبکند.                 | ام کپی کردن است.<br>میان متن وجود داشته باشد که بور                                                            | بوه ارسال تصویر توسط شما در هنگا<br>رات مخرب و امنیتی ممکن است در | خروج ل بخاطر ند<br>عات و دستو                |
|                                                                |                                                     |                                                                                                    |                                                                   |                                              |
|                                                                |                                                     |                                                                                                    |                                                                   |                                              |
|                                                                |                                                     | *                                                                                                    | انتخاب كنيد                                                       | سال:                                         |
|                                                                |                                                     |                                                                                                    |                                                                   |                                              |
|                                                                |                                                     |                                                                                                    |                                                                   |                                              |
| 🔊 🔒 🆽 🗠                                                        | نمایش محتویات 🔹 🔹                                   | جستجو:                                                                                                    | نظرات                                                             | اهده آخرین ا                                 |
| APRIL PORT OF                                                  |                                                     |                                                                                                    |                                                                   |                                              |

نمایش سایت

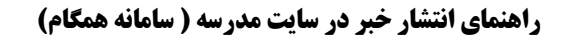

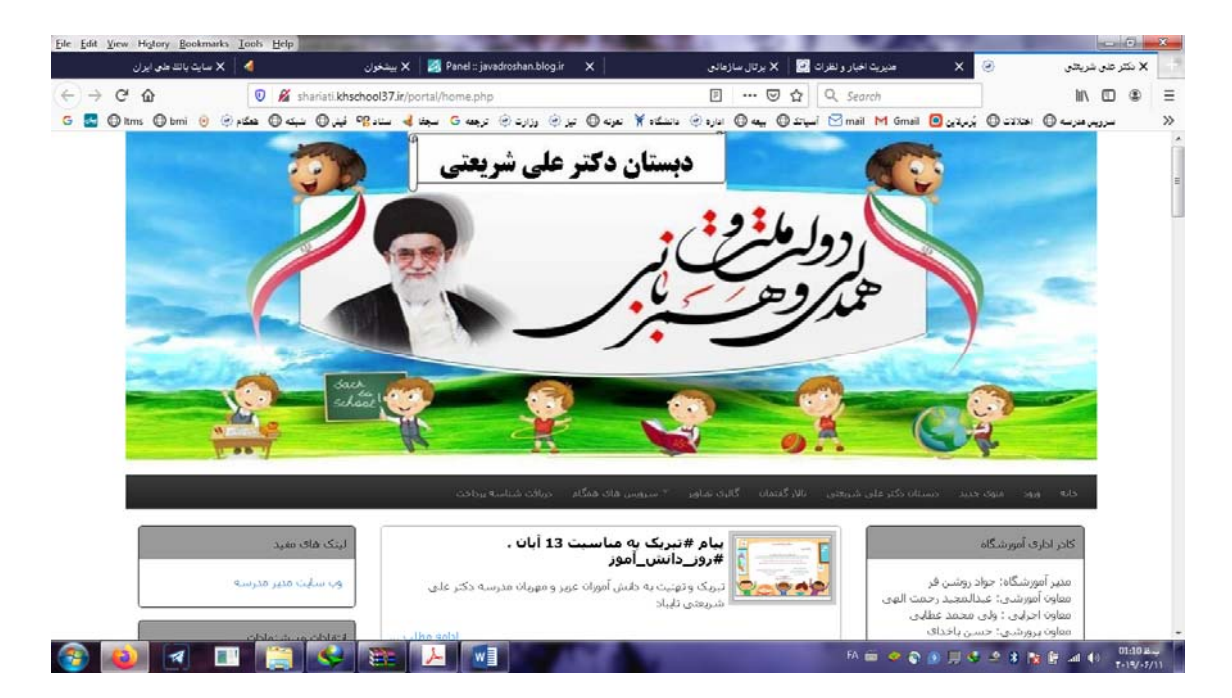

با تشکر : جواد روشن فر ؛ مدیریت آموزشگاه دکتر علی شریعتی تایباد - آبان ۹۸